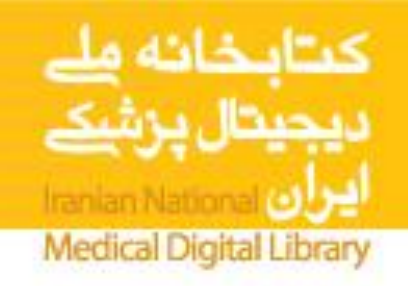

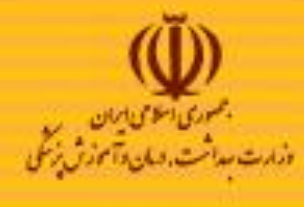

# WWW.INLM.ORG

راهنمای تصویری نحوهٔ انجام جستجو و استفاده از منابع موجود در کتابخانه ملی دیجیتال پزشکی ایران- ۲۰۱۱

> تهیه و تنظیم: مهدی ابراهیم پور میرزا رضایی کتابدار کتابخانه دانشکده پرستاری و مامایی تبریز

جهت استفاده اساتید، دانشجویان و کارکنان دانشکده پرستاری و مامائی تبریز

Iranian National Medical Digital Library (INMDL) Medical & Clinical Knowledge System User Guide Presentation

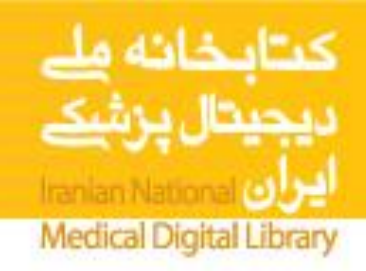

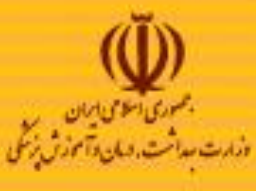

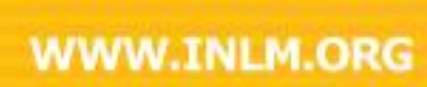

فهرست راهنمای کتابخانهٔ ملی دیجیتال پزشکی ایران

- به کتابخانه دیجیتالی ملی پزشکی ایران خوش آمدید!
  - ثبت نام و شخصی کردن کتابخانه دیجیتال.
    - استفادہ از سرویس Athens
  - انواع منابع اطلاعاتی در کتابخانه دیجیتال.
- مرور موضوعی منابع در کتابخانه ملی دیجیتال پزشکی.
- مرور زیرموضوعات موجود در کتابخانهٔ ملی دیجیتال پزشکی.
- مرور، مرتب سازی و دسترسی آسان به منبع مورد نظر در کتابخانه دیجیتال.
- مرتب سازی نشریات الکترونیکی در موضوعات مورد نظر بر اساس رتبه بین المللی.
  - جستجوی منابع الکترونیکی در کتابخانه ملی دیجیتال پزشکی ایران.
    - ارزشهای افزودهٔ کتابخانه ملی دیجیتال پزشکی.

## **INLM Homepage**

## به کتابخانه ملی دیجیتال پزشکی ایران خوش آمدید!

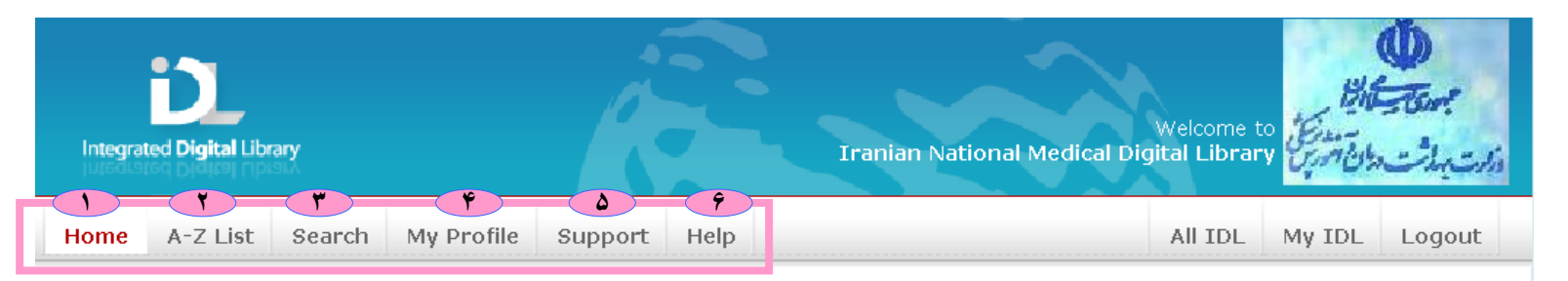

#### What is Integrated Digital Library?

IDL is an advanced system which gives you simple and one step access to all your electronic resources at the Iranian National Medical.

You can browse and search all your **Databases**, **E-Journals**, **E-Books & References** in our digital library **Alphabetically (A-Z)** or by subject and also find the relevant ranking information.

You can easily personalize your digital library by **Registering yourself** in IDL and selecting your favorite topic from 230 detailed subject areas.

#### **Our Digital library**

By accessing the digital library our professors, researchers and students have access to: **Databases | EJournals | Clinical North of America | EBooks | EBM** 

CME | Care Knowledge System | Medical Atlases | Drug Information Medical Images | Interactive Skills & Procedures | Medical Protocols

#### **Digital library tools**

#### - ATHENS-ACCESS MANAGEMENT SYSTEM

All <u>Iranian National Medical</u> professors and researchers may receive **Athens password** via email. If you have received it, please change your password immediately. If you have not received it yet, please ask for new Athens password

#### 🗄 Databases

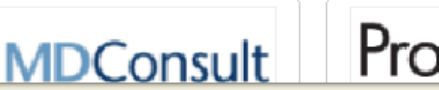

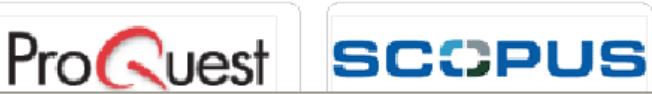

#### Request for Athens

| Login                            |               |
|----------------------------------|---------------|
|                                  |               |
| Username                         |               |
|                                  |               |
| Password                         |               |
| _                                |               |
| Save Pa                          | ssword        |
|                                  |               |
| <ul> <li>Forgot passv</li> </ul> | word Register |
|                                  | Lor           |
|                                  |               |

iin

#### Browse by Subject

Biological Science
 Chemistry
 Dentistry
 Education
 Environmental Sciences
 Health
 Library & Information
 Sciences
 Medicine
 Nursing
 Pharmaceutical Science
 Physics
 Psychology
 Sciences, General
 Social Sciences

در مرور گر وب خود نشانی کتابخانه ملی دیجیتال پزشکی www.inlm.org را تايي نماييد تا به كتابخانه ملي دیجیتال پزشکی ایران وارد شوید. 1 - Home در هر بخشی از کتابخانه که باشید با انتخاب این گزینه شما به صفحه اصلی کتابخانه ملی دیجیتال پزشکی راهنمایی می شوید. 2- A-7 با انتخاب این گزینه تمام منابع موجود در کتابخانه ديجيتال (مجله، كتاب و... ) بر اساس حروف الفبا مرتب مي شەند. 3- Search گزرینه حستجو این امکان را به کاربر می دهد که منابع موجود در کتابخانه را بر اساس کلید و آژه حستجو کند. لازم به ذکر است که این گزینه فقط تا حد عناوین منابع ديجيتال (مجله، كتاب و...) به جستجو مي يردازد. 4- My Profile در أين قسمت كاربر بعد از ثبت نام و شخص سازي صفحه کتابخانه بر اساس موضوعات مور د علاقه می تواند یروفایل خودر را مشاهده و در زمانهای مختلف ویرایش كند. براى اطلاعات بيشتر قسمت ثبت نام را مطالعه فرماىيد. 5- Support در این قسمت مواد آموزشی موبوط به نحوه استفاده منابع الكترونيكي كتابخانه از ناشرين مختلف شامل فايلهاي ارآئه، راهنماهای جستجو، پوستر و... قابل دانلود کردن است. 6- Help

این گزینه شامل یک راهنمای کامل در مورد نحوه استفاده از امکانات کتابخانه ملی دیجیتال پزشکی است. **Register yourself in INLM** 

# www.inlm.org

ثبت نام در کتابخانه ملی دیجیتال پزشکی

- اولین قدم جهت استفاده از منابع در کتابخانه ملی دیجیتال پزشکی این است که ثبت نام نمایید. ثبت نام فقط از محیط داخل دانشگاه و با انجام مراحل زیر امکان پذیر است:
- در مرور گر وب خود نشانی کتابخانه ملی دیجیتال پزشکی <u>www.inlm.org</u> را تایپ نمایید و به این کتابخانه دیجیتال رجوع کنید. در صورت حضور در دانشگاه باید Logo کلیه منابع را در صفحه اول مشاهده نمایید.
  - ۲. با کلیک بروی کلمه Register فرم ثبت نام (صفحه سمت چپ) را مشاهده و کامل نمایید.
- ۳. پس از پر کردن فرم مذکور ، با دقت موضوع مورد علاقه یا Interest Subjects خود را انتخاب نموده و کلید Save را فشار دهید.
- پس از ثبت نام قادرید با کلمه عبور انتخاب شده از کتابخانه دیجیتال به صورت شخصی ( My استفاده نمایید.

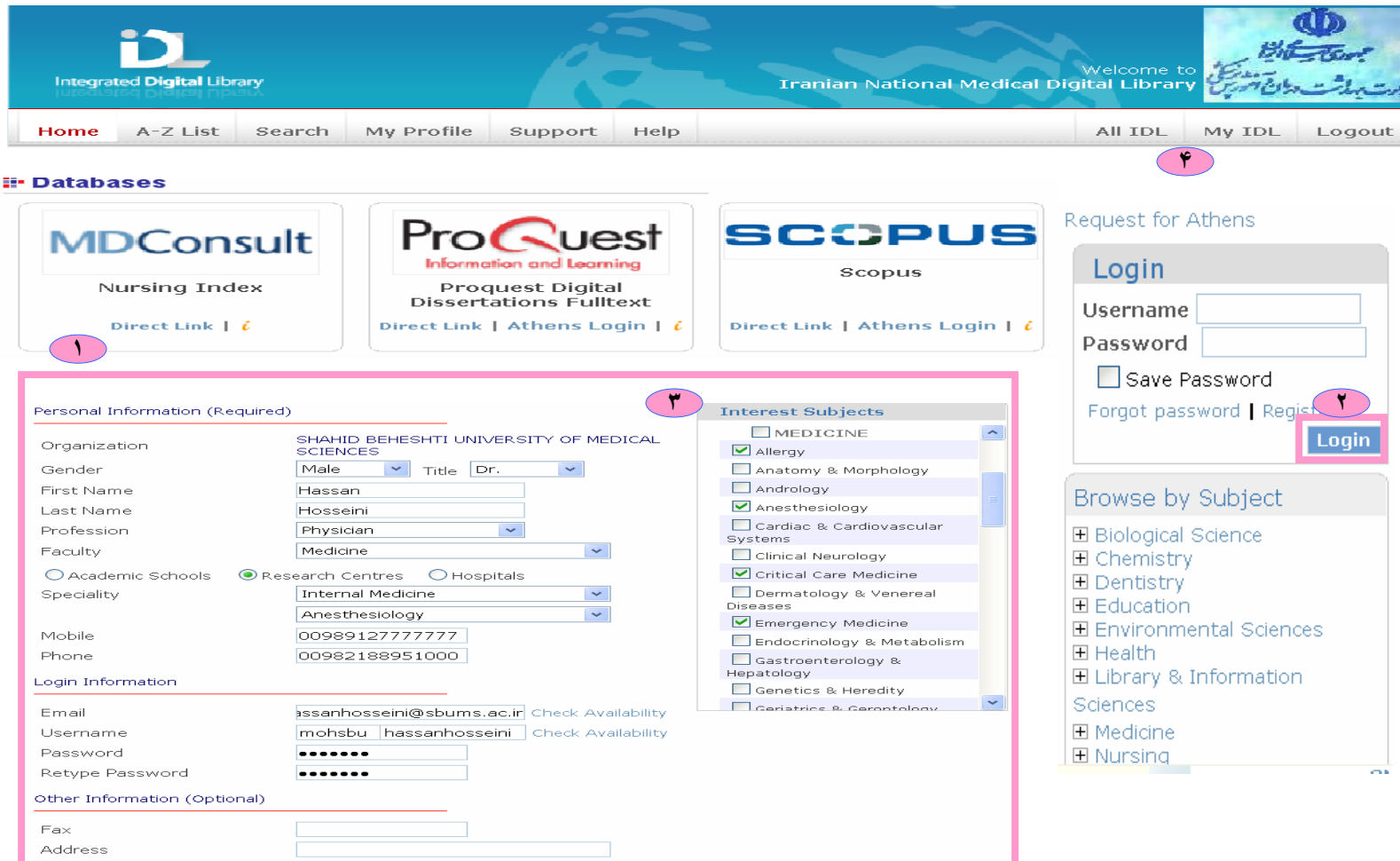

Please enter the code from the image below 2 J 5 D 8 1 235D83

Save Clear

## استفاده از سرویس Athens

# www.inlm.org

Browse by Subject

Environmental Sciences

Elibrary & Information

Pharmaceutical Science

E Sciences, General

Social Sciences

Biological Science

Education

🗄 Health

Sciences

Medicine

Nursina

Physics
 Psychology

## **Using Athens Service**

- بعد از ثبت نام (و در صورت تائید مدیر کتابخانه دیجیتال دانشگاه شما) پس از حداکثر ۲۰ روز، کلمه عبور Athens از طریق پست الکترونیکی برای شما ارسال می گردد. هم اکنون شما علاوه بر کلمه عبور کتابخانه دیجیتال، کلمه عبور Athens را هم در اختیار دارید. مهمترین ویژگی کلمه عبور مابع الکترونیکی کتابخانه دیجیتال را در هر زمان مابع الکترونیکی کتابخانه دیجیتال را در هر زمان و هر مکان (حتی خارج از دانشگاه) با یک Name نماد.
- ۲. شایان ذکر است به مجرد دریافت کلمه عبور
   ۲. شایان ذکر است به مجرد دریافت کلمه عبور Athens ، از طریق صفحه اصلی کتابخانه دیجیتان، با کلیک به بروی گزینه
   ۲. کلمه عبور Change your password ، کلمه عبور Athens خود را جهت امنیت بیشتر تغییر دهید.
- ۳. از این پس در هر زمان و هر مکان می توانید با کلیک بروی Athens login از منبع مورد نظر خود در داخل یا خارج دانشگاه استفاده نمایید.
- ۴. در صورتیکه به هر دلیل کلمه عبور Athens در اختیار شما قرار نگرفته است فقط از داخل دانشگاه با کلیک بروی گزینه Direct Link یا Logo هر منبع به صورت IP Base می توانید از منبع مورد نظر خود استفاده نمایید.

| Integra | ted Digital Libr | ary<br>Si A | •          | Hassan Hoss | einin from Iranian National Medical Dig | Welcome t<br>gital Librar | 1210<br>15-1-1-1-1-1-1-1-1-1-1-1-1-1-1-1-1-1-1- | ی میں تالی کی<br>دارت بات |
|---------|------------------|-------------|------------|-------------|-----------------------------------------|---------------------------|-------------------------------------------------|---------------------------|
| Home    | A-Z List         | Search      | My Profile | Support Hel | )                                       | All IDL                   | My IDL                                          | Logout                    |

#### **Our Digital library**

By accessing the digital library our professors, researchers and students have access

to: Databases | EJournals | Clinical North of America | EBooks | EBM

CME | Care Knowledge System | Medical Atlases | Drug Information Medical Images | Interactive Skills & Procedures | Medical Protocols

#### Digital library tools

- ATHENS-ACCESS MANAGEMENT SYSTEM

All <u>Iranian National Medical</u> professors and restricted may receive **Athens password** via email. If you have received it, please change your password mmediately. If you have not received it yet, please ask for new Athens password

#### 🖶 Databases

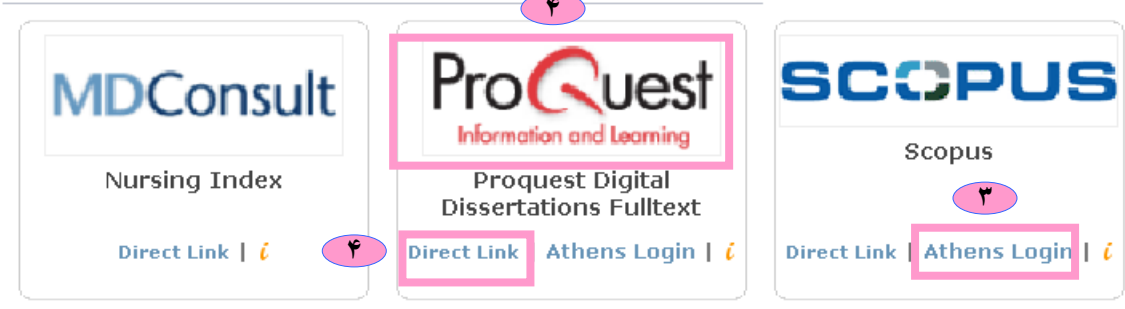

| Type of e-Resources                                                                                                    |                                                                                                    | انواع منابع الکترونیکی در کتابخانه ملی دیجیتال پزشکی                                                                                                    |
|----------------------------------------------------------------------------------------------------|----------------------------------------------------------------------------------------------------|----------------------------------------------------------------------------------------------------|
|                                                                                                    |                                                                                                    | 1- Databases                                                                                                    |
| Integrated Digital Library Hassan Hosseinin from Iranian National Medical Di                                                                                                    | Welcome to<br>igital Library                                                                                                    | پايگاههای اطلاعاتی استنادی و چکيده شامل :<br>Web of Knowledge (ISI) , Scopus ,<br>می باشد.<br>2- EJournals                                                        |
| Home A-Z List Search My Profile Support Help                                                                                                    | All IDL My IDL Logout                                                                                                    | مجلات الدترونيكي تمام متن از مهم ترين ناشرين حوزهاي محتلف پزشكي و پيراپزشكي شامل:<br>Springer, Elsevier ,BMJ. AMA, و غيره مي باشد.<br>2- Clinics of North Amorica |
|                                                                                                    |                                                                                                    | s- Clinics of North America<br>MDConsult بشان Clinics ۳۰ بشان Clinics ۳۰                                                                                          |
| What is Integrated Digital Library?<br>IDL is an advanced system which gives you simple and one step access to all your electronic                                                                                                    | Browse by Subject                                                                                                    | 4- Evidence Base Medicine                                                                                                    |
| resources at the Iranian National Medical.<br>You can browse and search all your <b>Databases</b> , <b>E-Journals, E-Books &amp; References</b> in our<br>digital library <b>Alphabetically (A-Z)</b> or by subject and also find the relevant ranking<br>information.<br>You can easily personalize your digital library by <b>Registering yourself</b> in IDL and selecting | <ul> <li>Biological Science</li> <li>Chemistry</li> <li>Dentistry</li> <li>Education</li> <li>Environmental Sciences</li> <li>Health</li> </ul> | چهار بانک اطلاعاتی مبتنی بر شواهد بالینی شامل:<br>BMJ Clinical Evidence, First Consult,<br>Cochrane Library , Up-to-date                                          |
| your favorite topic from 230 detailed subject areas.                                                                                                    | Library & Information     Sciences                                                                                                    | 5- Continuous Medical Education                                                                                                    |
| Our Digital library<br>By according the digital Menary car professory, rescardness and students have according                                                                                                    | Medicine     Nursing     Pharmaceutical Science                                                                                                 | بیش از ۲۰۰ دوره ۲ مورش مداوع پزشکی از<br>BMJ Learning, MDConsult                                                                                                  |
| to: Databases   EJournals   Clinical North of America   EBooks   EBM<br>CME   Care Knowledge System   Medical Atlases   Drug Information<br>Medical Images   Interactive Skills & Procedures   Medical Protocols                                                                                                    | <ul> <li>Physics</li> <li>Psychology</li> <li>Sciences, General</li> </ul>                                                                      | 6- EBOOKS<br>بیش از ۱۵۰ کتابهای الکترونیکی تمام متن مرجع پزشکی از ناشرین مهم و معتبر چون<br>MOSBY, W.B. Saunders , Churchill Livingston                           |
| pigital library collo                                                                                                    |                                                                                                    | 7- Care Knowledge System                                                                                                    |
| <ul> <li>ATHENS-ACCESS MANAGEMENT SYSTEM</li> <li>All <u>Iranian National Medical</u> professors and researchers may receive Athens password via emain<br/>If you have received it, please change your password immediately. If you have not received it yet</li> </ul>                                                                                                    | il.                                                                                                    | مجموعه های تشخیص پزشکی بر اساس علامت اصلی بیماری شامل:<br>First Consult, BMJ Clinical Evidence                                                                    |
| password<br>Databases                                                                                                    |                                                                                                    | 8- Medical Atlases                                                                                                    |
|                                                                                                    |                                                                                                    | انواع اطلسهای تخصصی رنگی با قابلیت های جستجو و امکانات چند رسانه ای از ناشرین<br>Thieme, PathConsult                                                              |
| MDConsult Frocouest Scoreds                                                                                                    |                                                                                                    | 9- Drug Information                                                                                                    |
|                                                                                                    |                                                                                                    | شامل اطلاعات کامل و جامع بیش از ۲۰٬۰۰۰ دارو از MOSBY و Golden Standard<br>10- Medical Images                                                                      |
|                                                                                                    |                                                                                                    | که بیش از ۱۰۰٬۰۰۰ تصویر پزشکی از<br>مال موجوع می از ۲۰۰٬۰۰۰ می محکم محکم محکم محکم از از محکم محکم محکم محکم محکم محکم محکم محک                                   |
|                                                                                                    |                                                                                                    | الاتعان المعند. Path Consult السوعة المعند المعند. Nursing Consult المرابع وشش مي دهند.<br>11- Interactive Skills & Procedures                                    |
|                                                                                                    |                                                                                                    | شامل دوره ها تعاملي جهت تقويت مهارتهاي پزشكي ازFirst Consult , Nursing Skills.<br>12 Modical Protocola                                                            |
|                                                                                                    |                                                                                                    | شامل مجموعه عظیمی از پروتکل های تخصصی پزشکی و علوم وابسته از دو ناشر معتبر Springer , Humana Press می<br>باشد.                                                    |

## **Browse by Subjects**

# مرورموضوعی منابع در کتابخانه ملی دیجیتال پزشکی

| Integrat | ted Digital Libra | ary<br>aux |            | Hassan  | Hosseini | Welcome to<br>n from Iranian National Medical Digital Library | Bit .  | مرتقة<br>والمت مالت |
|----------|-------------------|------------|------------|---------|----------|---------------------------------------------------------------|--------|---------------------|
| Home     | A-Z List          | Search     | My Profile | Support | Help     | All IDL                                                       | My IDL | Logout              |

#### What is Integrated Digital Library?

IDL is an advanced system which gives you simple and one step access to all your electronic resources at the Iranian National Medical.

You can browse and search all your **Databases**, **E-Journals**, **E-Books & References** in our digital library **Alphabetically (A-Z)** or by subject and also find the relevant ranking information.

You can easily personalize your digital library by **Registering yourself** in IDL and selecting your favorite topic from 230 detailed subject areas.

#### Our Digital library

By accessing the digital library our professors, researchers and students have access

to: Databases | EJournals | Clinical North of America | EBooks | EBM

CME | Care Knowledge System | Medical Atlases | Drug Information Medical Images | Interactive Skills & Procedures | Medical Protocols

#### Digital library tools

- ATHENS-ACCESS MANAGEMENT SYSTEM

All Iranian National Medical professors and researchers may receive Athens password via email.

If you have received it, please change your password immediately. If you have not received it yet, please ask for new Athens password

#### Databases

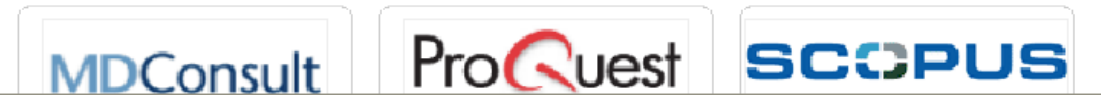

| Browse by Subject                                                                                                    |
|----------------------------------------------------------------------------------------------------|
| Biological Science     Chemistry     Dentistry     Education     Environmental Sciences     Health     Library & Information |
| Sciences<br>Medicine<br>Nursing<br>Pharmaceutical Science<br>Physics<br>Psychology<br>Sciences, General<br>Social Sciences   |

در این قسمت کاربر می تواند منابع موجود در کتابخانه ملی دیجیتال پزشکی را بر اساس رده های موضوعی اصلی و زیر موضوع های فرعی مختلف مرور نموده و به کلیه منابع اطلاعاتی در موضوع مورد نظر خود به صورت جامع و مانع دسترسی پیدا کند. موضوعات کتابخانه ملی دیجیتال پزشکی ایران شامل ۱۴ موضوع اصلی و امد.

- 1. Biological Science
- 2. Chemistry
- 3. Dentistry
- 4. Education
- 5. Environmental Sciences
- 6. Health
- 7. Library & Information Sciences
- 8. Medicine
- 9. Nursing
- 10. Pharmaceutical Science
- 11. Physics
- 12. Psychology
- 13. Sciences, General
- 14. Social Sciences

## **Browse by Subjects**

## مرور زیرموضوعات موجود در کتابخانه ملی دیجیتال پزشکی

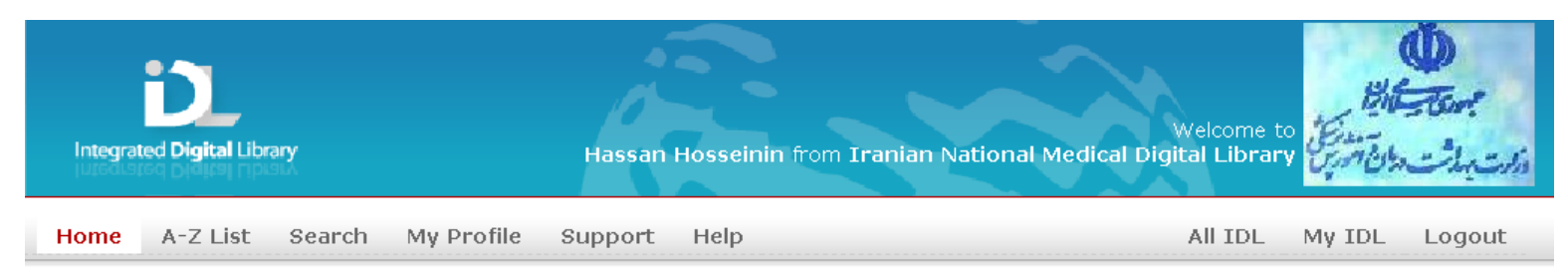

#### What is Integrated Digital Library?

IDL is an advanced system which gives you simple and one step access to all your electronic resources at the Iranian National Medical.

You can browse and search all your **Databases**, **E-Journals**, **E-Books & References** in our digital library **Alphabetically (A-Z)** or by subject and also find the relevant ranking information.

You can easily personalize your digital library by **Registering yourself** in IDL and selecting your favorite topic from 230 detailed subject areas.

#### **Our Digital library**

By accessing the digital library our professors, researchers and students have access

- to: Databases | EJournals | Clinical North of America | EBooks | EBM
  - CME | Care Knowledge System | Medical Atlases | Drug Information Medical Images | Interactive Skills & Procedures | Medical Protocols

#### **Digital library tools**

- ATHENS-ACCESS MANAGEMENT SYSTEM

All <u>Iranian National Medical</u> professors and researchers may receive **Athens password** via email.

If you have received it, please change your password immediately.If you have not received it yet, please ask for new Athens password

#### Databases

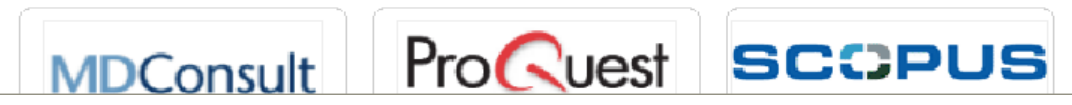

#### Browse by Subject

- ∃ Medicine
  - 🍨 Allergy
  - 🍄 Anatomy & Morphology 🛛
  - 🏶 Andrology
  - \* Anesthesiology
  - Cardiac & Cardiovascular
     Systems
- 🔹 Clinical Neurology
- Critical Care Medicine
- Dermatology & Venereal Diseases
- \* Emergency Medicine
- Endocrinology & Metabolism
- ♦ Gastroenterology & Hepatology

جهت دیدن زیر موضوع ها ابتدا بر روی علامت + کلیک کرده تا زیر موضوعات مرتبط با آن موضوع اصلی را مشاهده نمائید. سپس بر روی موضوع مورد نظر خود کلیک کرده تا فهرست منابع موجود در کتابخانه ملی دیجیتال پزشکی را مشاهده نمائید. به طور مثال موضوع اصلی پزشکی دارای ٥٠ زیر موضوع می باشد. که با کیلک کردن بر روی موضوع مورد نظر فهرست تمامی منابع اطلاعاتی را در دسترس خواهید داشت. رده بندی موضوعات کتابخانه ملی دیجیتال پزشکی ایران با الهام از رده بندی ISI تنظیم گردیده است. لذا امکان دیدن رتبه بندی

# Sort and access to result List

[Back To Results]

## مرور، مرتب سازی و دسترسی آسان به منبع مورد نظر در کتابخانه دیجیتال

پس از کلیک بر روی موضوع اصلی یا زیر موضوع مورد نظر، لیست کاملی از کلیه منابع موجود در کتابخانه دیجیتان به ترتیب حروف النبا ظاهر می گردد. با کلیک بر روی عنوان هر فیلد (در نوار خاکستری رنگ) می توانید ترتیب رکوردها را تغییر دهید.

- با انتخاب هر یک از منابع مورد نظر و کلیک بر روی عنوان منبع Product Title اطلاعات بیشتری را در مورد آن از جمله، ضریب تأثیر یا Impact Factor نشریات خواهید یافت.
- ۲. با کلیک بر روی Access Link هر منبع، مستقیما به سایت ناشر رفته و امکان مشاهده اصل منبع را در آن سایت خواهید داشت. برخی از منابع در چند سایت قابل دسترس می باشند، لذا امکان دیدن آن منبع در چند سایت وجود دارد.
- ۳. ستون آخر نوع منبع J=Journals و B=Books و ... را نشان می دهد.
- ۲. امکان جستجوی النبایی منابع با استفاده از حروف اول منبع الکترونیکی مورد نظر نیز وجود دارد.
   (در قسمت بالای صفحه.)

|             | Integrated Digital Library                      | Hassan Hos                    | seinin from II | ranian National M               | Welcome t<br>Medical Digital Librar                 |                                                                            | into |  |  |
|-------------|-------------------------------------------------|-------------------------------|----------------|---------------------------------|-----------------------------------------------------|----------------------------------------------------------------------------|------|--|--|
| Н           | ome A-Z List Search                             | My Profile Support He         | elp            |                                 | All IDL                                             | My IDL Logou                                                               | it   |  |  |
| You         | Your Search [ Subject: ANATOMY & MORPHOLOGY ]   |                               |                |                                 |                                                     |                                                                            |      |  |  |
| То          | ALL Products                                    | ABCDEFGHIJKL                  | мпоро          | Q R S T U V W                   | X Y Z                                               | GO                                                                         |      |  |  |
| #           | Product Title                                   |                               | ISSN/ISB       | Publisher                       | Subject Rank                                        | Access Link                                                                |      |  |  |
| 1           | ANATOMISCHER ANZEIGER                           |                               | 0003-2786      | Elsevier                        | • Anatomy &<br>Morphology                           | • Proquest                                                                 | J    |  |  |
| 2           | ANATOMY AND EMBRYOLOG                           | ЗY                            | 0340-2061      | Springer                        | <ul> <li>Anatomy &amp;<br/>Morphology 9</li> </ul>  | • Proquest                                                                 | J    |  |  |
| з           | ANNALS OF ANATOMY                               |                               | 0940-9602      | Elsevier                        | <ul> <li>Anatomy &amp;<br/>Morphology 13</li> </ul> | <ul> <li>Sciencedirect</li> </ul>                                          | э    |  |  |
| 4           | APPLIED IMMUNOHISTOCHE                          | MISTRY                        | 1062-3345      | Lippincott<br>Williams & Wilkin | • Anatomy &<br>s Morphology <mark>6</mark>          | <ul> <li>Journals@Ovid</li> <li>Journals@Ovid</li> <li>(Athens)</li> </ul> | J    |  |  |
| 5           | CELLS TISSUES ORGANS                            |                               | 1422-6405      | Karger                          | <ul> <li>Anatomy &amp;<br/>Morphology 4</li> </ul>  | • Proquest                                                                 | J    |  |  |
| 6           | CLINICAL ANATOMY                                |                               | 0897-3806      | John Wiley                      | Anatomy &<br>Morphology 12                          | <ul> <li>Interscience</li> <li>Journals</li> </ul>                         | J    |  |  |
| 7           | COLOR ATLAS OF CYTOLOC<br>MICROSCOPIC ANATOMY   | GY, HISTOLOGY, AND            | 1588901750     | Thieme                          | Anatomy &  Morphology                               | • Thieme                                                                   | в    |  |  |
| 8           | COLOR ATLAS OF HUMAN A<br>SYSTEM AND SENSORY OR | NATOMY, VOL.3 NERVOUS<br>GANS | 1588900649     | Thieme                          | • Anatomy &<br>Morphology                           | • Thieme                                                                   | в    |  |  |
| 9           | COLOR ATLAS OF ULTRASC                          | OUND ANATOMY                  | 1588902811     | Thieme                          | <ul> <li>Anatomy &amp;<br/>Morphology</li> </ul>    | • Thieme                                                                   | в    |  |  |
| <b>)</b> 10 | DEVELOPMENTAL DYNAMIC                           | S                             | 1058-8388      | John Wiley                      | <ul> <li>Anatomy &amp;<br/>Morphology 1</li> </ul>  | <ul> <li>Interscience</li> <li>Journals</li> </ul>                         |      |  |  |
| 11          | FOOT, THE                                       |                               | 0958-2592      | Elsevier                        | • Anatomy &<br>Morphology                           | • Sciencedirect                                                            | Э    |  |  |
| 12          | JOURNAL OF MORPHOLOGY                           |                               | 0362-2525      | John Wiley                      | Anatomy &     Morphology 7                          | <ul> <li>Interscience<br/>lournals</li> </ul>                              | J    |  |  |

| Product TITLE      | DEVELOPMENTAL DYN                         | AMICS |               |                       |  |
|--------------------|-------------------------------------------|-------|---------------|-----------------------|--|
| Publisher          | John Wiley                                |       |               |                       |  |
| Access Link(S)     | <ul> <li>Interscience Journals</li> </ul> |       |               |                       |  |
| Subject(S)         |                                           | Rank  | Impact Factor | Total Ranked Journals |  |
| Biological Science | e & Agriculture                           |       |               |                       |  |
| Biological Scie    | nce                                       |       |               |                       |  |
| Developme          | ntal Biology                              | 13    | 3.169         | 33                    |  |
| Medical & Health   | Sciences                                  |       |               |                       |  |
| Medicine           |                                           |       |               |                       |  |
| Anatomy &          | Morphology                                | 1     | 3.169         | 14                    |  |
|                    |                                           |       |               |                       |  |
|                    |                                           |       |               |                       |  |

### Sort Journals by ISI Rank

مرتب سازی نشریات الکترونیکی در موضوعات مورد نظر بر اساس رتبهٔ بین المللی

رده بندی موضوعات کتابخانه ملی دیجیتال پزشکی ایران با الهام از رده بندی ISI تنظیم گردیده است. لذا به پژوهشگر امکان مشاهدهٔ رتبه بندی نشریات در ISI را میدهد.

با کلیک بر روی Rank ، نشریات موجود در نتیجه جستجو به ترتیب بالاترین Rank بر اساس بانک اطلاعاتی ISI-JCR مرتب میگردد.

لذا شما با بهترین ژورنال های موجود در کتابخانه ملی دیجیتال پزشکی ایران مرتبط با موضوع مورد علاقه خود، آشنا می گردید. با کلیک بر روی Access Link هر نشریه مستقیما به آخرین شماره آن نشریهٔ الکترونیکی دسترسی پیدا خواهید کرد.

| Integra            | ted Digital Libr                    | rary                    |               | Hassan                 | Hosseinin from Ir | anian National M                 | Welcom<br>ledical Digital Libr                      | e to Europe de la contraction de la contraction | zulis |
|--------------------|-------------------------------------|-------------------------|---------------|------------------------|-------------------|----------------------------------|-----------------------------------------------------|----------------------------------------------------------------------------------------------------|-------|
| Home               | A-Z List                            | Search                  | My Profile    | Support                | Help              |                                  | All IDI                                             | My IDL Logou                                                                                                    | ut    |
| Your Search        | n [ Subject: AN                     | ATOMY & MC              | IRPHOLOGY ]   |                        |                   |                                  |                                                     |                                                                                                    |       |
|                    | ALL                                 | Products                | ABCDEF        | F G H I J              | KLMNOPQ           | RSTUVW                           | хүг                                                 | GO                                                                                                    |       |
| Total Re<br># Prod | cords: <mark>11</mark><br>uct Title |                         |               |                        | ISSN/ISBN         | Publisher                        | Subject Rank                                        | Access Link                                                                                                    |       |
| 1 DEVE             | LOPMENTAL                           | DYNAMICS                |               |                        | 1058-8388         | John Wiley                       | • Anatomy &<br>Morphology 1                         | <ul> <li>Interscience<br/>Journals</li> </ul>                                                                                                    | J     |
| 2 THE A            | NATOMICAL<br>CULAR CELL             | . RECORD F<br>.ULAR AND | ART A: DISCON | VERIES IN<br>Y BIOLOGY | 1552-4884         | John Wiley                       | Anatomy &  Morphology 3                             | <ul> <li>Interscience<br/>Journals</li> </ul>                                                                                                    | J     |
| 3 CELLS            | S TISSUES C                         | RGANS                   |               |                        | 1422-6405         | Karger                           | • Anatomy &<br>Morphology 4                         | • Proquest                                                                                                    | J     |
| 4 MICR             | OSCOPY RES                          | SEARCH AN               | D TECHNIQUE   |                        | 1059-910X         | John Wiley                       | <ul> <li>Anatomy &amp;<br/>Morphology 5</li> </ul>  | <ul> <li>Interscience<br/>Journals</li> </ul>                                                                                                    | J     |
| 5 APPLI            | ED IMMUNOF                          | HISTOCHEM               | IISTRY        |                        | 1062-3345         | Lippincott<br>Williams & Wilkins | • Anatomy &<br>Morphology <mark>6</mark>            | <ul> <li>Journals@Ovid</li> <li>Journals@Ovid<br/>(Athens)</li> </ul>                                                                                                    | J     |
| 6 JOURI            | NAL OF MOR                          | PHOLOGY                 |               |                        | 0362-2525         | John Wiley                       | <ul> <li>Anatomy &amp;<br/>Morphology 7</li> </ul>  | <ul> <li>Interscience</li> <li>Journals</li> </ul>                                                                                                    | J     |
| 7 ANAT             | OMY AND EN                          | /IBRYOLOG               | Y             |                        | 0340-2061         | Springer                         | <ul> <li>Anatomy &amp;<br/>Morphology 9</li> </ul>  | • Proquest                                                                                                    | J     |
| 8 ZOOM             | 10RPHOLOG                           | Y                       |               |                        | 0720-213X         | Springer                         | <ul> <li>Anatomy &amp;<br/>Morphology 10</li> </ul> | • Springerlink                                                                                                    | J     |
| 9 TISSU            | JE AND CELL                         | -                       |               |                        | 0040-8166         | Elsevier                         | Anatomy &  Morphology 11                            | • Sciencedirect                                                                                                    | J     |
| 10 CLINI           | CAL ANATON                          | ЧY                      |               |                        | 0897-3806         | John Wiley                       | <ul> <li>Anatomy &amp;<br/>Morphology 12</li> </ul> | <ul> <li>Interscience</li> <li>Journals</li> </ul>                                                                                                    | J     |
| 11 ANNA            | LS OF ANAT                          | ому                     |               |                        | 0940-9602         | Elsevier                         | • Anatomy &<br>Morphology <b>13</b>                 | <ul> <li>Sciencedirect</li> </ul>                                                                                                    | J     |

## **Type of e-Resources**

# جستجوی منابع الکتر ونیکی در کتابخانه ملی دیجیتال پزشکی ایران

جستجو در کتابخانه ملی دیجیتال پزشکی ایران به سه روش امکان پذیر است :

- جستجو با استفاده از یک یا چند کلید واژه
   جهت یافتن منابع الکترونیکی که در عنوان
   آنها واژه مورد نظر وجود دارد، به مثال
   توجه فرمایید.
- جستجو با کمک
   منتخاب Main انتخاب Category, Main انتخاب Subject و Subject برای یافتن فهرستی از منابع موجود در کتابخانه ملی دیجیتال پزشکی بر اساس موضوع تخصصی مورد نظر پژوهشگر .
- ۳. جستجو بر اساس عنوان هر یک ناشران Publisher Name در کتابخانه دیجیتال و مرتب سازی بر اساس عناوین منابع Product Title . همچنین امکان Sort By وجود دارد.

| Integrated Digital Library                                                     | Hassan Hosseinin from Iranian National Medic                                                                                                    | Welcome to<br>al Digital Library                                                                                                    |
|--------------------------------------------------------------------------------|----------------------------------------------------------------------------------------------------|----------------------------------------------------------------------------------------------------|
| Home A-Z Liet Search My Profile                                                | Support Help                                                                                                    | All IDL My IDL Logout                                                                                                    |
| - IDL Search<br>Keywo Keyword / Product Title                                  | Totel Resolution*, OK 100* *cardiology*1           All Products         A B C D D E F C H 1 3 R L M N C           Totel Records 27         Tetel Note of the "cardiology"1           I AREFICIAN JOURNAL OF CALDIOLOGY, THE 0005-9148 (Bestreff           2 ADBRECK STATE         1. AREFICIAN JOURNAL OF CALDIOLOGY, THE 0005-9148 (Bestreff           2 ADBRECK RESOLUTION CARDIOLOGY         0000-9148 (Bestreff           3 DARE RESEARCH IN CARDIOLOGY         0000-9142 (Bestreff           3 DARE RESEARCH IN CARDIOLOGY         0000-9142 (Bestreff                                                                                                    | D         P         Q         B         T         U         V         X         X                                                                                                    |
| Keywo Keyword / Product Title     cardiology     Keywo Keyword / Product Title | E CARDIOLODY CLINICS         9732-8651         Iffexture           Image: Construction of the second of the second of | • Control & Control & Contro |
| Category<br>MEDICAL & HEALTH SCIENCES<br>Main Subject<br>MEDICINE<br>Subject   | ART & HUMANITIES<br>BASIC & PURE SCIENCES<br>BIOLOGICAL SCIENCE & AGRICULTURE<br>ENGINEERING & TECHNOLOGY<br>MEDICAL & HEALTH SCIENCES<br>MULTIDISCIPLINARY SCIENCES & GENERAL<br>SOCIAL SCIENCES, BUSINESS & MANAGEM<br>DENTISTRY<br>HEALTH<br>MEDICINE<br>NURSING<br>PHARMACEUTICAL SCIENCE                                                                                                    | ALLERGY<br>ANATOMY & MORPHOLOGY<br>ANDROLOGY<br>ANDROLOGY<br>CARDIAC & CARDIOVASCULAR SYSTEM:<br>CLINICAL NEUROLOGY<br>CRITICAL CARE MEDICINE<br>DERMATOLOGY & VENEREAL DISEASES<br>EMERGENCY MEDICINE<br>ENDOCRINOLOGY & METABOLISM<br>GASTROENTEROLOGY & METABOLISM<br>GASTROENTEROLOGY & METATOLOGY<br>GENETICS & GERONTOLOGY<br>HEMATOLOGY                                                                                                    |
| Products(Collection) Sort By Product Title Search                              | AMERICAN MEDICAL ASSOCIATION<br>BLACKWELL PUBLISHING<br>BMJ PUBLISHING GROUP<br>ELSEVIER<br>JOHN WILEY<br>MDCONSULT<br>MYILIBRARY<br>OTHER PUBLISHERS<br>OVID TECHNOLOGIES<br>OXFORD UNIVERSITY PRESS<br>PROQUEST INFORMATION AND LEAR<br>SPRINGER<br>THIEME<br>THOMSON SCIENTIFIC (INSTITUTE F                                                                                                    | IMMUNOLOGY<br>INFECTIOUS DISEASES<br>INTEGRATIVE & COMPLEMENTARY MEDIC<br>MEDICAL ETHICS<br>MEDICAL INFORMATICS<br>MEDICAL LABORATORY TECHNOLOGY<br>MEDICINE, LEGAL<br>MEDICINE, LEGAL<br>MEDICINE, RESEARCH & EXPERIMENTAL<br>MICROBIOLOGY<br>NUCROBIOLOGY<br>NEUROSCIENCES<br>NUTRITION & DIETETICS<br>OBSTETRICS & GYNECOLOGY<br>ONCOLOGY<br>NUTRITION & DIETETICS                                                                                                    |

## ارزشهای افزودهٔ کتابخانه ملی دیجیتال پزشکی

## **INLM Added Values**

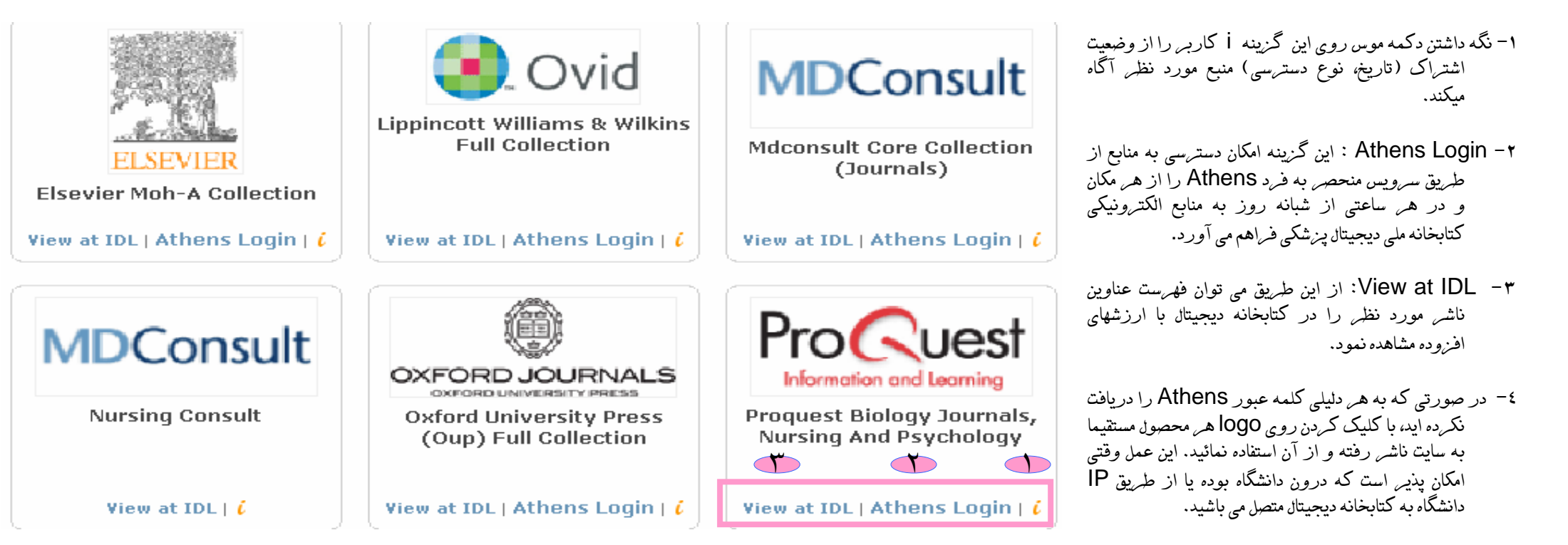

ه – دقت کنید که User Name کتابخانه دیجیتال و User Name سرویس Athens یکسان است، لیکن Name
 یکسان متفاوت باشد.
 همواره در صورت استفاده از سرویس Athens از کلمه عبور مرتبط با آن استفاده نمائید.

## **INLM Added Values**

ارزشهای افزوده کتابخانه ملی دیجیتال پزشکی

- ۱- عنوان کامل منبع الکترونیکی مورد نظر
- ۲ فهرست النبایی منبع الکترونیکی مورد نظر
- ۳ شماره استاندار بین المللی برای کتابها و مجلات

٤ – نام ناشر

- موضوع منبع مورد نظر و رتبه بندی آن در -ISI JCR در صورتی که آن منبع یک نشریه معتبر باشد.
- -٦ پيوند مستقيم (Access Link) به منبع مورد نظر در سايت ناشر
  - ۷- نوع منبع (کتاب، مجله و...)
  - ۸- امکان دیدن تمامی منابع موجود در کتابخانه
     دیجیتان پزشکی (All IDL)
- ۹- امکان دیدن منابع مرتبط با علایق کاربر که هنگام ثبت نام اعلام نموده است. (My IDL)
- ۱۰- همواره هنگام خروج از کتابخانه دیجیتال دکمه خروج (Log Out) را فشار دهید.

| Integrated Digital Library Hassan Hose                                                                                                    | seinin from I | ranian National M                | Welcome to<br>edical Digital Library             |                                                                            | ada |
|----------------------------------------------------------------------------------------------------|---------------|----------------------------------|--------------------------------------------------|----------------------------------------------------------------------------|-----|
| Your Search [ Subject: ANATOMY & MORPHOLOGY ]                                                                                                    | 'P            |                                  | 8                                                | 9 10                                                                       |     |
| VLL Products     A B C D E F G H I J K L       Total Records:21     Image: Constraint of the second second |               | QRSTUVW                          | X Y Z                                            |                                                                            |     |
| 1 ANATOMISCHER ANZEIGER                                                                                                    | 0003-2786     | Elsevier                         | Anatomy &                                        | Proquest                                                                   |     |
| 2 ANATOMY AND EMBRYOLOGY                                                                                                    | 0340-2061     | Springer                         | Anatomy &                                        | • Proquest                                                                 | J   |
| 3 ANNALS OF ANATOMY                                                                                                    | 0940-9602     | Elsevier                         | Anatomy & Morphology 13                          | • Sciencedirect                                                            | U C |
| 4 APPLIED IMMUNOHISTOCHEMISTRY                                                                                                    | 1062-3345     | Lippincott<br>Williams & Wilkins | • Anatomy &<br>Morphology <mark>6</mark>         | <ul> <li>Journals@Ovid</li> <li>Journals@Ovid</li> <li>(Athens)</li> </ul> | J   |
| 5 CELLS TISSUES ORGANS                                                                                                    | 1422-6405     | Karger                           | • Anatomy &<br>Morphology <mark>4</mark>         | • Proquest                                                                 | J   |
| 6 CLINICAL ANATOMY                                                                                                    | 0897-3806     | John Wiley                       | • Anatomy &<br>Morphology <b>12</b>              | • Interscience<br>Journals                                                 | J   |
| 7 COLOR ATLAS OF CYTOLOGY, HISTOLOGY, AND<br>MICROSCOPIC ANATOMY                                                                                                    | 158890175     | Thieme                           | <ul> <li>Anatomy &amp;<br/>Morphology</li> </ul> | • Thieme                                                                   | в   |
| 8 COLOR ATLAS OF HUMAN ANATOMY, VOL.3 NERVOUS<br>SYSTEM AND SENSORY ORGANS                                                                                                    | 158890064     | Thieme                           | <ul> <li>Anatomy &amp;<br/>Morphology</li> </ul> | • Thieme                                                                   | в   |
| 9 COLOR ATLAS OF ULTRASOUND ANATOMY                                                                                                    | 158890281     | Thieme                           | Anatomy &     Morphology                         | • Thieme                                                                   | в   |
| 10 DEVELOPMENTAL DYNAMICS                                                                                                    | 1058-8388     | John Wiley                       | Anatomy & Morphology 1                           | • Interscience<br>Journals                                                 |     |
| 11 FOOT, THE                                                                                                    | 0958-2592     | Elsevier                         | Anatomy &     Morphology                         | <ul> <li>Sciencedirect</li> </ul>                                          | J   |
| 12 JOURNAL OF MORPHOLOGY                                                                                                    | 0362-2525     | John Wiley                       | Anatomy & Morphology 7                           | Interscience     Iournals                                                  | J   |